# ENLACE - Académico

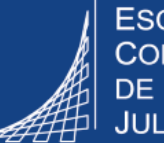

ESCUELA COLOMBIANA DE INGENIERÍA JULIO GARAVITO

# Consultar el contenido programático de las asignaturas

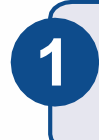

2

Ingresar al sistema digitando usuario y contraseña del correo institucional sin el dominio (@escuelaing.edu.co)

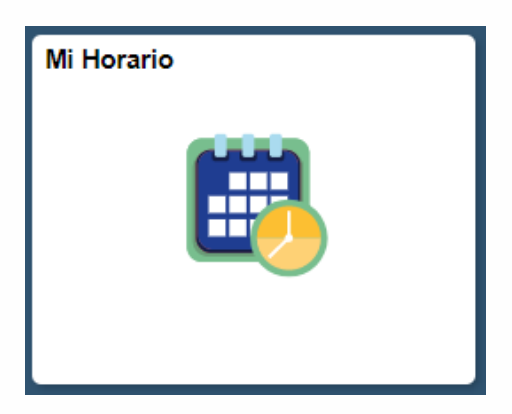

Hacer clic en el ícono **Mi Horario** ubicado en la ventana principal

El sistema muestra el horario semanal, hacer clic en la opción **Mi Horario**, la cual se encuentra en la parte superior izquierda.

| Centro Profesorad<br>Mi Horario Lista C<br>Centro Profesora                         | lo <u>C</u> entro Asesores<br>Clases<br>do | <u>B</u> úsqueda |                                            |                                            |                                            |                  |  |  |  |
|-------------------------------------------------------------------------------------|--------------------------------------------|------------------|--------------------------------------------|--------------------------------------------|--------------------------------------------|------------------|--|--|--|
| Ver Mi Horario                                                                      | Anterior                                   | Semana d         | e 26/7/2021 - 1/8/2                        | 2021                                       | Semana Sig>>                               | >                |  |  |  |
| Mostrar Semana 01/08/2021 Hora Inicio 8:00AM Hora Fin 12:00PM Actualizar Calendario |                                            |                  |                                            |                                            |                                            |                  |  |  |  |
| Hora                                                                                | Lunes<br>26 Jul                            | Martes<br>27 Jul | Miércoles<br>28 Jul                        | Jueves<br>29 Jul                           | Viernes<br>30 Jul                          | Sábado<br>31 Jul |  |  |  |
| 8:00AM                                                                              | MATE CALV - 10<br>Clase<br>7:00AM - 8:30AM |                  | MATE CALV - 10<br>Clase<br>7:00AM - 8:30AM | MATE CALV - 10<br>Clase<br>7:00AM - 8:30AM | MATE CALV - 10<br>Clase<br>7:00AM - 8:30AM |                  |  |  |  |

El sistema muestra el listado de las asignaturas que el profesor tiene asignadas en el ciclo académico.

En la columna <u>Clase</u>, hacer clic en la asignatura para la cual se desea consultar el contenido programático o syllabus.

| Mi Horario Clases > 2021-Segundo Período > ESC. COLOMBIANA DE INGENIERIA |  |                        |                              |           |                                                               |                     |                              |  |  |  |
|--------------------------------------------------------------------------|--|------------------------|------------------------------|-----------|---------------------------------------------------------------|---------------------|------------------------------|--|--|--|
|                                                                          |  |                        |                              |           | Personalizar   Ver Todo   🔄   🏢 🛛 Primero 🕢 1-3 de 3 🕟 Último |                     |                              |  |  |  |
|                                                                          |  | Clase                  | Nombre Clase                 | Inscritos | Días y Hora                                                   | Aula                | Fechas Clase                 |  |  |  |
| 8                                                                        |  | MATE CALV-10<br>(2280) | Cálculo Vectorial<br>(Clase) | 0         | LunMiércV 07:00 - 08:30                                       | P/Asig              | Jul 1, 2021-<br>Dic 31, 2021 |  |  |  |
|                                                                          |  |                        |                              |           | Jue 07:00 - 08:30                                             | P/Asig              | Jul 1, 2021-<br>Dic 31, 2021 |  |  |  |
| 8                                                                        |  | MATE PRBA-1<br>(1661)  | Probabilidad (Clase)         | 0         | LunMiércV 10:00 - 11:30                                       | Salones<br>pregrado | Jul 1, 2021-<br>Dic 31, 2021 |  |  |  |
| Ver Horario de Clases Semanal                                            |  |                        | e Clases Semanal             | ]         |                                                               | Ir a Inicio         |                              |  |  |  |

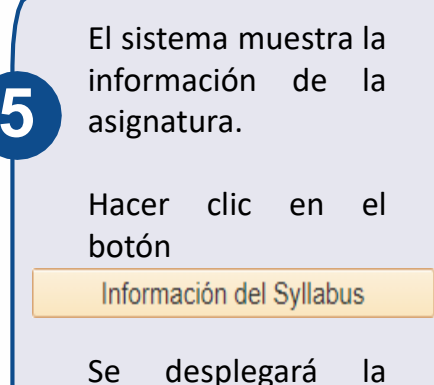

información del contenido programático de la respectiva asignatura.

# Temas del curso

### Tema general

### BIBLIOGRAFIA

Descripción Texto principal:

 Probabilidad y Estadística para ingeniería y ciencias. Ronald E. Walpole, Raymond H. My Myers y Keying Ye. Novena Edición. Pearson Educación. México, 2012. ISBN: 978-607-32-

Otras referencias:

 Devore, J. (1998). Probabilidad y estadística para ingeniería y ciencias. México: Internatic Editores.

 Freund, J. y Walpole, R. (1990). Estadística matemática con aplicaciones. México: Editori Hispanoamericana S.A.

 Miller, I, Freund, J. y Johnson, R. (1992). Probabilidad y estadística para Ingenieros. Prentice-Hall Hispanoamericana S.A.

 Milton J. y Arnold, J. (2003). Probabilidad y estadística con aplicaciones para Ingeniería y computacionales. México: McGraw-Hill.

 Montgomery, D. y Runger, G. (2002). Probabilidad y estadística aplicadas a la Ingeniería. México: Editorial Limusa / Wiley.

 Scheaffer, R. y McClave, J. (1993). Probabilidad y estadística para ingeniería. México: Gn Iberoamérica.

# Contenido programático de las asignaturas

### Pág. 2 de 2

Marzo 2020

Soporte a través del Centro de Servicios Tecnológicos:

- 🖉 Aplicación móvil: Aranda Helper
- 😢 Teléfono: 668 3600 extensión 611
- Web: serviciosti.escuelaing.edu.co
- Correo: serviciosti@escuelaing.edu.co
- Chat en sitio web: serviciosti.escuelaing.edu.co